# PyScada的相关资料

**PyScada**是具有 HTML5 HMI 的开源 SCADA 系统,使用 Django 框 架构建。

# SCADA是什么

SCADA (Supervisory Control and Data Acquisition,监控与数据采集系统)是一种用于实时监控和控制工业过程的自动化系统。它通过采集、处理、传输和显示现场设备的数据,实现对生产过程的远程监控和管理。SCADA 系统在我国各个行业,**尤其是电力系统中有广泛的应用**,其技术发展也相对成熟。

## SCADA 系统的主要功能如下:

- 1. 数据采集: SCADA 系统通过各种传感器、执行器和控制器等设备采集 现场数据,包括温度、压力、流量、位置等参数。
- 数据处理: SCADA 系统对采集到的数据进行处理,如滤波、标定、报警等,以便于用户分析和决策。
- 3. 数据传输: SCADA 系统将处理后的数据传输至上级系统或云服务平台, 以便于远程监控和数据分析。
- 4. **远程控制**: SCADA 系统可以根据需要对现场设备进行远程控制,如启 停、调节参数等,实现实时调整生产过程的目的。
- 5. **报警与故障诊断**: SCADA 系统能够实时监测现场设备的状态,发现异常情况时及时发出报警,并可根据历史数据进行故障诊断。
- 6. **信息展示**: SCADA 系统通过图形化界面展示现场设备和生产过程的实时数据,便于操作人员了解现场情况。

SCADA 系统在我国的应用场景广泛,如**电力系统、燃气行业、石油与 天然气工业**等。随着信息化技术的发展, SCADA 系统也在不断升级和优 化,如从第一代基于单片机的 SCADA 系统发展到第三代基于分布式计算机 网络和关系数据库的系统。未来, SCADA 系统将在更多行业和领域发挥重 要作用,助力我国工业生产的自动化、智能化发展。

# 基于工业互联网的 SCADA 系统的显著特 征

- 高度集成与互联:基于工业互联网的 SCADA 系统可以实现各种设备和 系统的无缝集成,打破信息孤岛,实现数据的高度共享。通过工业互联 网技术,设备、传感器、控制系统、企业信息系统等都可以连接到 SCADA 系统,提高数据的实时性、准确性和完整性。
- 边缘计算与云计算相结合:基于工业互联网的 SCADA 系统采用边缘计算与云计算相结合的方式,实现数据的实时处理和分析。边缘计算可以将部分数据处理任务部署在设备端,减少数据传输延迟,提高系统的响应速度。同时,云计算可以为大规模数据处理和分析提供强大的计算能力,从而满足企业对数据挖掘和智能决策的需求。
- 数据安全与可靠性:基于工业互联网的 SCADA 系统重视数据安全和可 靠性,采用加密、认证、访问控制等技术手段,确保数据在传输、存储 和处理过程中的安全性。此外,系统还能实现故障预警和自动切换,提 高系统的稳定性和可靠性。
- 4. 人工智能与大数据分析:基于工业互联网的 SCADA 系统可以利用人工 智能和大数据技术对海量数据进行实时分析,挖掘潜在的价值信息。这 有助于企业实现生产过程的优化调度、故障预测和智能决策。
- 5. 易用性与可扩展性:基于工业互联网的 SCADA 系统采用模块化设计, 具有良好的可扩展性。企业可以根据需要灵活配置系统功能,如增加监 控点、扩展数据处理能力等。同时,系统还具有友好的用户界面,便于 操作人员快速上手。
- 6. 低功耗与绿色环保:基于工业互联网的 SCADA 系统采用先进的节能技术,如传感器休眠、数据压缩等,降低系统的功耗。这有助于企业降低运营成本,同时也有利于环境保护。

#### 总之,基于工业互联网的 SCADA 系统在传统 SCADA 系统的基础

**上**,融合了工业互联网的技术特点,具有更强大的数据处理、分析和管理能力,有助于企业实现生产过程的自动化、智能化和高效运行。

# PyScada 的特点

- 基于 HTML5 的人机界面
- 支持以下内容
  - 。 工业协议
    - Modbus TCP/IP RTU ASCII 二进制(使用pyModbus)

- Phant (参见http://phant.io/)
- ∘ VISA (使用pyVISA)
- 。1线
- BACNet/IP (正在开发中) (使用BACpypes和BAC0)
- MeterBus (MBus) (正在开发中) (使用pyMeterBus)
- SMBus (使用smbus2)
- GPIO (使用RPi.GPIO)
- 。 系统统计
- 。 OPC-UA (使用opcua-asyncio)
- SML (智能电表语言) (使用pySML)
- 。 文件读/写
- 。 串行
- 网络服务
- 。 设备
  - 通用虚拟设备
  - PT104 (使用Pico PT-104)
- 。 脚本
  - 。 脚本编写
- 。 系统工具
- 事件管理、数据导出、邮件通知
- 对服务器的硬件要求非常低

# PyScada 的结构

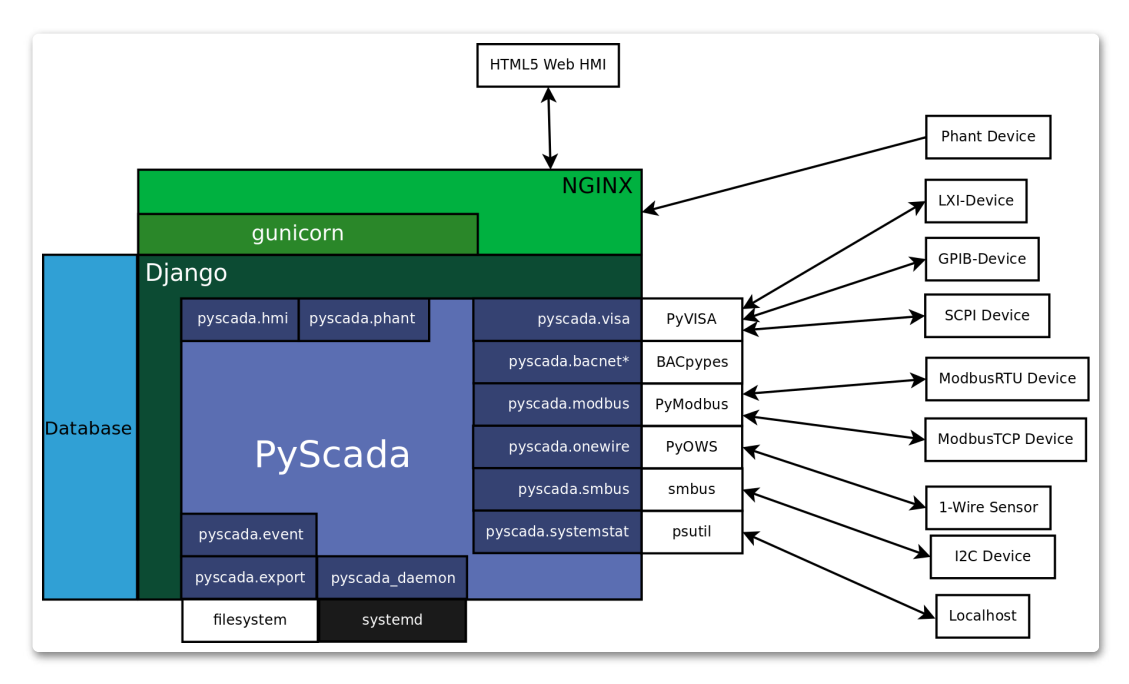

# PyScada 的安装

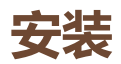

本安装指南涵盖了在Debian 10/11和基于Raspberry Pi OS 的Linux 系统上 安装 PyScada , 使用MariaDB作为数据库, 使用Gunicorn作为 WSGI HTTP 服务器, 使用nginx作为 HTTP 服务器。

### 可用脚本

该脚本install.sh允许您在2种安装类型之间进行选择:系统或 docker,并创建安装日志文件。

然后它调用脚本install\_system.sh或install\_docker.sh根据您的选择。

## 在 Debian 及其衍生版本上自动安装

- 1. 选择下载 PyScada 的方法:
- 通过克隆存储库:

```
sudo apt install git
git clone https://github.com/pyscada/PyScada.git
cd PyScada
```

### • 下载 zip 文件并解压:

```
sudo apt install wget
wget
https://github.com/pyscada/PyScada/archive/refs/heads/main
.zip -O PyScada-main.zip
sudo apt install unzip
unzip ./PyScada-main.zip
rm ./PyScada-main.zip
cd PyScada-main
```

### 2. 安装 PyScada

重要的:对于新安装,请务必对"仅更新"问题回答"否"。

您必须选择:

- 如果您想在系统上或 Docker 容器中安装 PyScada。
- 系统日期是否正确 (仅限系统安装)
- 如果您想使用代理 (仅限系统安装)
- 如果你想安装通道和redis来加速pyscada进程间的通信(仅限系统安装)
- 如果您只想更新,如果不想更新:
  - 。 数据库名称、用户和密码
  - 管理员名称和发送错误日志的邮件(需要在settings.py中进一步配置django电子邮件)
  - 。 第一个 pyscada 用户凭据
  - 。 如果您希望 pyscada 插件自动添加到 INSTALLED\_APPS 中

run:

sudo ./install.sh

### 故障排除

如果您已经使用 docker 安装了 PyScada,则需要db\_data使用以下命令 删除 docker 卷:

```
docker volume rm docker dbdata
```

## PyScada 插件安装

- 1. 选择下载 PyScada 插件的方法(例如使用 PyScada-Modbus):
  - 。 通过克隆存储库:

```
sudo apt install git
git clone https://github.com/pyscada/PyScada-Modbus.git
cd PyScada-Modbus
```

○ 下载 zip 文件并解压:

```
sudo apt install wget
wget https://github.com/pyscada/PyScada-
Modbus/archive/refs/heads/main.zip -O PyScada-Modbus-
main.zip
sudo apt install unzip
unzip ./PyScada-Modbus-main.zip
rm ./PyScada-Modbus-main.zip
cd PyScada-Modbus-main
```

### 2. 安装 PyScada 插件

run:

```
# activate the PyScada virtual environment
source /home/pyscada/.venv/bin/activate
# install the plugin
sudo -u pyscada -E env PATH=${PATH} pip3 install .
# run migrations
python /var/www/pyscada/PyScadaServer/manage.py migrate
# copy static files
python /var/www/pyscada/PyScadaServer/manage.py
collectstatic --no-input
# restart gunicorn and PyScada
sudo systemctl restart gunicorn pyscada
```

## 列出已安装的 PyScada 插件

```
# activate the PyScada virtual environment
source /home/pyscada/.venv/bin/activate
pip3 list | grep cada
```

### 卸载插件

```
sudo -u pyscada -E env PATH=${PATH} pip uninstall
yourPlugin
```

## 从旧版本更新

## 0.6.x 至 0.7.x

抱歉,无法直接升级,您必须从头开始安装 0.7.x。

## 0.7.0b18 至 0.7.0b19

```
cd /var/www/pyscada/PyScadaServer
sudo -u pyscada python manage.py migrate
sudo -u pyscada python manage.py collectstatic
sudo -u pyscada python manage.py pyscada_daemon init
```

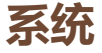

```
sudo wget
https://raw.githubusercontent.com/pyscada/PyScada/master/e
xtras/service/systemd/pyscada_daemon.service -0
/etc/systemd/system/pyscada_daemon.service
sudo systemctl enable pyscada_daemon
sudo systemctl disable pyscada_daq
sudo systemctl disable pyscada_event
sudo systemctl disable pyscada_event
sudo systemctl disable pyscada_export
sudo rm /lib/systemd/system/pyscada_daq.service
sudo rm /lib/systemd/system/pyscada_export.service
sudo rm /lib/systemd/system/pyscada_export.service
sudo rm /lib/systemd/system/pyscada_event.service
sudo rm /lib/systemd/system/pyscada_event.service
sudo rm /lib/systemd/system/pyscada_event.service
sudo rm /lib/systemd/system/pyscada_event.service
```

# PyScada 的命令行

# 重新启动 PyScada 守护进程

systemd:

sudo systemctl restart pyscada

## 重新启动 Gunicorn

systemd:

sudo systemctl restart gunicorn.service

# 重新启动 NGINX

systemd:

sudo systemctl restart nginx

# 获取安装的 PyScada 版本

cd /var/www/pyscada/PyScadaServer
sudo -u pyscada python3 manage.py shell
import pyscada
pyscada.core.\_version\_\_
exit()

# 导出记录的数据表

```
sudo -u pyscada python3 manage.py PyScadaExportData # last
24 houres
sudo -u pyscada python3 manage.py PyScadaExportData --
start_time "01-03-2015 00:00:00" # from 01. of March 2015
until now
# from 01. of March until now, with the given filename
sudo -u pyscada python3 manage.py PyScadaExportData --
start_time "01-Mar-2015 00:00:00" --filename "filename.h5"
# from 01. of March until 10. of March, with the given
filename
sudo -u pyscada python3 manage.py PyScadaExportData --
start_time "01-03-2015 00:00:00" --filename "filename.h5"
--stop_time "10-03-2015 00:00:00"
```

# PyScada 的后端应用

# 使用后端

要使用后端,请在浏览器中打开http://127.0.0.1 (将 127.0.0.1 替换为 PyScada 服务器的 IP 或主机名),然后使用安装过程中定义的管理员帐户 登录 (TODO 链接到创建超级用户文档)。

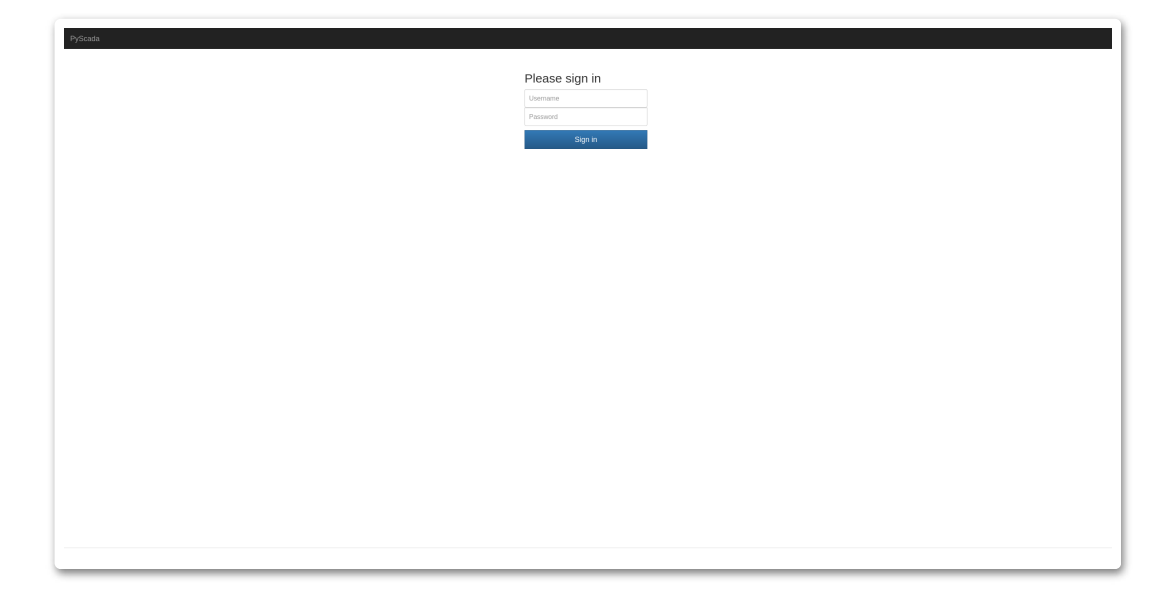

成功登录后, 您会看到视图概述, 要打开管理面板, 请单击右上角的用户 名, 然后单击Admin。

| PyScada                | L pyscada →                 |
|------------------------|-----------------------------|
|                        | Admin                       |
|                        | r@r.rom<br>Change user info |
|                        | Change password             |
|                        | Logout                      |
|                        |                             |
| PyScada Version: 0.8.0 |                             |

现在您位于后端或管理面板。

| yScada Administration         |       |          |                |
|-------------------------------|-------|----------|----------------|
| ite administration            |       |          |                |
|                               |       |          |                |
|                               | + Add | A Change | Recent actions |
| Groups                        | + Add | Change   | Myactions      |
|                               |       |          | ny uccións     |
| PYSCADA CORE                  |       |          | User           |
| Background Processes          | + Add | 🤌 Change |                |
| Calculated variable selectors | + Add | 🤌 Change |                |
| Calculated variables          |       | 🤌 Change |                |
| Complex events                | + Add | 🤌 Change |                |
| Device handlers               | + Add | 🤌 Change |                |
| Device read tasks             | + Add | 🤌 Change |                |
| Device write tasks            | + Add | 🤌 Change |                |
| Devices                       | + Add | 🤌 Change |                |
| Events                        | + Add | 🤌 Change |                |
| Logs                          |       | 🔗 Change |                |
| Mails                         | + Add | 🤌 Change |                |
| Periodic fields               | + Add | 🤌 Change |                |
| Recorded events               | + Add | 🤌 Change |                |
| Scalings                      | + Add | 🤌 Change |                |
| Units                         | + Add | 🤌 Change |                |
| Variable properties           | + Add | 🥜 Change |                |
| Variable states               | + Add | 🖋 Change |                |
| Variables                     | + Add | 🤌 Change |                |
|                               |       |          |                |
|                               |       | Change . |                |
| export tasks                  | + Add | Change   |                |
|                               | • Add | • Change |                |
| PYSCADA HMI                   |       |          |                |
| Charts                        | + Add | 🤌 Change |                |
| Control items                 | + Add | 🤌 Change |                |
| Control panels                | + Add | 🥜 Change |                |
| Custom html panels            | + Add | 🔗 Change |                |
| Forms                         | + Add | 🖋 Change |                |
| Group display permissions     | + Add | 🤌 Change |                |
| Pages                         | + Add | 🤌 Change |                |
| Pies                          | + Add | 🤌 Change |                |
| Process flow diagram items    | + Add | 🔗 Change |                |
| Process flow diagrams         | + Add | 🤌 Change |                |
| Sliding panel menus           | + Add | 🤌 Change |                |
| Views                         | + Add | 🤌 Change |                |
| Mideets                       | - Add | A Change |                |

# 添加新设备

要添加新设备(例如 PLC),请打开PyScada Core部分中的设备表。

|    | PyScada Administra                                            | ation |                          | WELCOME, <b>PYSCADA</b> . <u>VIEV</u> | V SITE / CHANGE PASSWORD / LOG OUT         |
|----|---------------------------------------------------------------|-------|--------------------------|---------------------------------------|--------------------------------------------|
|    | Home > PyScada Core > Devices                                 |       |                          |                                       |                                            |
| [  | Start typing to filter<br>AUTHENTICATION AND<br>AUTHORIZATION |       | Calast device to chapped |                                       |                                            |
|    |                                                               |       | Select device to change  |                                       |                                            |
|    | Groups                                                        | + Add | 0 devices                |                                       | FILTER                                     |
|    | Users                                                         | + Add |                          |                                       | ♦ By protocol                              |
|    |                                                               |       |                          |                                       | All<br>generic                             |
|    | PYSCADA CORE                                                  |       |                          |                                       | -                                          |
|    | Background Processes                                          | + Add |                          |                                       | ♦ By active                                |
|    | Calculated variable selectors                                 | + Add |                          |                                       | All                                        |
|    | Calculated variables                                          |       |                          |                                       | Yes                                        |
|    | Complex events                                                | + Add |                          |                                       | NO                                         |
| ~~ | Device handlers                                               | + Add |                          |                                       | ♦ By polling interval                      |
|    | Device read tasks                                             | + Add |                          |                                       | All<br>100 Milliseconds                    |
|    | Device write tasks                                            | + Add |                          |                                       | 500 Milliseconds                           |
|    | Devices                                                       | + Add |                          |                                       | 1 Second                                   |
|    | Events                                                        | + Add |                          |                                       | 10 Seconds                                 |
|    | Logs                                                          |       |                          |                                       | 15 Seconds                                 |
|    | Mails                                                         | + Add |                          |                                       | 1 Minute                                   |
|    | Periodic fields                                               | + Add |                          |                                       | 2.5 Mintues                                |
|    | Recorded events                                               | + Add |                          |                                       | 5 Minutes<br>6 Minutes (10 times per Hour) |
|    | Scalings                                                      | + Add |                          |                                       | 10 Minutes                                 |
|    | Sedungs                                                       |       |                          |                                       | 15 Minutes<br>30 Minutes                   |
|    |                                                               |       |                          |                                       | 1 Hour                                     |
|    |                                                               |       |                          |                                       | 6 Hours                                    |
|    |                                                               |       |                          |                                       | 1 Day                                      |
|    |                                                               |       |                          |                                       | 1 Week                                     |
|    |                                                               |       |                          |                                       |                                            |
|    |                                                               |       |                          |                                       |                                            |
|    |                                                               |       |                          |                                       |                                            |

**您将看到一个空列表。点击右上角的**添加设备添加新设备(例如modbus设备)。

|   | PyScada Administr                          | ation |                     | WELCOME, PYSCADA VIEW SITE / CHANGE PASSWORD / LOG OUT |  |
|---|--------------------------------------------|-------|---------------------|--------------------------------------------------------|--|
|   | Home > PyScada Core > Devices > Add device |       |                     |                                                        |  |
|   | Start typing to filter                     |       |                     |                                                        |  |
|   | AUTHENTICATION AND<br>AUTHORIZATION        |       | Add device          |                                                        |  |
|   | Groups                                     | + Add | Short name:         |                                                        |  |
|   | Users                                      | + Add | Description:        |                                                        |  |
|   |                                            |       |                     |                                                        |  |
|   | PYSCADA CORE                               |       |                     |                                                        |  |
|   | Background Processes                       | + Add |                     |                                                        |  |
|   | Calculated variable selectors              | + Add |                     |                                                        |  |
|   | Calculated variables                       |       |                     |                                                        |  |
|   | Complex events                             | + Add |                     |                                                        |  |
|   | Device handlers                            | + Add | 🛃 Active            |                                                        |  |
| « | Device read tasks                          | + Add | Buta order          | 1032 x                                                 |  |
|   | Device write tasks                         | + Add | Byte order.         | 1-0-3-2                                                |  |
|   | Devices                                    | + Add | Polling interval:   | 5 Seconds 🗸                                            |  |
|   | Events                                     | + Add |                     |                                                        |  |
|   | Logs                                       |       | Protocol:           |                                                        |  |
|   | Mails                                      | + Add | Instrument handler: |                                                        |  |
|   | Periodic fields                            | + Add |                     |                                                        |  |
|   | Recorded events                            | + Add |                     |                                                        |  |
|   | Scalings                                   | + Add | SAVE Save and ad    | d another Save and continue editing                    |  |
|   | Units                                      | + Add |                     |                                                        |  |
|   | Variable properties                        | + Add |                     |                                                        |  |
|   | Variable states                            | + Add |                     |                                                        |  |
|   | Variables                                  | + Add |                     |                                                        |  |

- 输入名称和描述。
- 选择池间隔 (读取两个变量值之间的时间)。
- 选择一个协议。
- 输入该协议的必要信息。

(TODO设备协议设置)

| PyScada Administration                              |                     | WELCOME, PYSCADA VIEW SITE / CHANGE PASSWORD / LOG OUT                                                   |  |  |  |
|-----------------------------------------------------|---------------------|----------------------------------------------------------------------------------------------------|--|--|--|
| Home > PyScada Core > Devices > Add device          |                     |                                                                                                    |  |  |  |
| Start typing to filter                              |                     |                                                                                                    |  |  |  |
| AUTHENTICATION AND                                  | Add device          |                                                                                                    |  |  |  |
| Groups + Add                                        | Short name:         |                                                                                                    |  |  |  |
| Users + Add                                         |                     |                                                                                                    |  |  |  |
|                                                     | Description:        |                                                                                                    |  |  |  |
| PYSCADA BACNET MASTER                               |                     |                                                                                                    |  |  |  |
| BACnet Variable Properties + Add                    |                     |                                                                                                    |  |  |  |
|                                                     |                     |                                                                                                    |  |  |  |
| PYSCADA CORE                                        |                     |                                                                                                    |  |  |  |
| Background Processes + Add                          |                     |                                                                                                    |  |  |  |
| Calculated variable selectors + Add                 | 🛃 Active            |                                                                                                    |  |  |  |
| Calculated variables                                | Byte order:         | 1-0-3-2 🗸                                                                                                |  |  |  |
| Complex events + Add                                |                     |                                                                                                    |  |  |  |
| Device handlers + Add                               | Polling interval:   | 5 Seconds v                                                                                              |  |  |  |
| Device read tasks + Add                             | Protocol            | modhur                                                                                                   |  |  |  |
| Device write tasks + Add                            |                     |                                                                                                    |  |  |  |
| Devices + Add                                       | Instrument handler: | v / + × •                                                                                                |  |  |  |
|                                                     |                     |                                                                                                    |  |  |  |
| Mails + Add                                         | MODBUS DEVICE       |                                                                                                    |  |  |  |
| Periodic fields + Add                               | Modbus device: #1   | 0                                                                                                    |  |  |  |
| Recorded events + Add                               | Protocol:           | TCP 🗸                                                                                                    |  |  |  |
| Scalings + Add                                      |                     |                                                                                                    |  |  |  |
| Units + Add                                         | Framer:             | <b>v</b>                                                                                                 |  |  |  |
| Variable properties + Add                           | Ip address:         | 127.0.0.1                                                                                                |  |  |  |
| Variable states + Add                               |                     |                                                                                                    |  |  |  |
| Variables + Add                                     | Port:               | 502<br>for TCP and UDP enter network port as number (def. 502 for serial ASCII and RTU enter serial port |  |  |  |
|                                                     |                     | (/dev/pts/13))                                                                                           |  |  |  |
| PYSCADA EXPORT                                      | Unit id:            | 0                                                                                                    |  |  |  |
| Export tasks + Add                                  | Timeout             |                                                                                                    |  |  |  |
| Scheduled export tasks + Add                        | Timeout.            | 0 use default, else value in seconds                                                                     |  |  |  |
|                                                     | Stopbits:           | default 🗸                                                                                                |  |  |  |
| Charts + Add                                        |                     |                                                                                                    |  |  |  |
| Control items + Add                                 | Bytesize:           | default 🗸                                                                                                |  |  |  |
| Control panels + Add                                | Parity              | default v                                                                                                |  |  |  |
| Custom html panels + Add                            |                     |                                                                                                    |  |  |  |
| Forms + Add                                         | Baudrate:           |                                                                                                    |  |  |  |
|                                                     |                     | 0 use default                                                                                            |  |  |  |
|                                                     |                     |                                                                                                    |  |  |  |
| SAVE Save and add another Save and continue editing |                     |                                                                                                    |  |  |  |
|                                                     |                     |                                                                                                    |  |  |  |
|                                                     |                     |                                                                                                    |  |  |  |

# 添加新变量

### 进入管理面板PyScada Core部分的变量表。单击右上角的添加变量。

| PyScada Administr             | ation |                       | WELCOME, <b>PYSCADA</b> . <u>VIEW</u> | SITE / CHANGE PASSWORD / LOG OUT   |
|-------------------------------|-------|-----------------------|---------------------------------------|------------------------------------|
| Home > PyScada Core > Variabl | es    |                       |                                       |                                    |
| Start typing to filter        | Cala  | stuariable to shap go |                                       |                                    |
| AUTHENTICATION AND            |       | ct variable to change |                                       | ADD VARIABLE T                     |
| Groups                        | + Add |                       |                                       | FILTER                             |
| Users                         | + Add | irch                  |                                       | ♦ By protocol                      |
|                               |       |                       |                                       | All                                |
| PYSCADA CORE                  | 0 var | iables                |                                       | -                                  |
| Background Processes          | + Add |                       |                                       | ↓ By active                        |
| Calculated variable selectors | + Add |                       |                                       |                                    |
| Calculated variables          |       |                       |                                       | Yes                                |
| Complex events                | + Add |                       |                                       | NO                                 |
| Device handlers               | + Add |                       |                                       |                                    |
| Device read tasks             | + Add |                       |                                       | All<br>Yes                         |
| Device write tasks            | + Add |                       |                                       | No                                 |
| Devices                       | + Add |                       |                                       | ↓ By Unit                          |
| Events                        | + Add |                       |                                       |                                    |
| Logs                          |       |                       |                                       | - %                                |
| Mails                         | + Add |                       |                                       |                                    |
| Periodic fields               | + Add |                       |                                       | bar<br>K                           |
| Recorded events               | + Add |                       |                                       | kg/kg                              |
| Scalings                      | + Add |                       |                                       | kg/s<br>k I/kaK                    |
| Units                         | + Add |                       |                                       | kW                                 |
| Variable properties           | + Add |                       |                                       | kWh<br>Us                          |
| Variable states               | + Add |                       |                                       | m <sup>3</sup>                     |
| Variables                     | + Add |                       |                                       | m³/h<br>mbar                       |
|                               |       |                       |                                       |                                    |
| PYSCADA EXPORT                |       |                       |                                       | ↓ By value_class                   |
| Export tasks                  | + Add |                       |                                       |                                    |
| Scheduled export tasks        | + Add |                       |                                       | REAL (FLOAT32)<br>SINGLE (FLOAT32) |
|                               |       |                       |                                       | FLOAT32                            |
| PYSCADA HMI                   |       |                       |                                       | UNIXTIMEF32<br>LREAL (FLOAT64)     |
| Control itoms                 | + Add |                       |                                       | FLOAT (FLOAT64)                    |
| Control name                  | + Add |                       |                                       | DOUBLE (FLOAT64)<br>FLOAT64        |
| Custom html papels            | + Add |                       |                                       | UNIXTIMEF64                        |
| Forms                         | + Add |                       |                                       | FLOAT48<br>INT64                   |
| Group display permissions     | + Add |                       |                                       | UINT64                             |
| Pages                         | + Add |                       |                                       | INT48                              |
| Pies                          | + Add |                       |                                       | UNIXTIMEI32                        |
|                               |       |                       |                                       | DWORD (UINT32)                     |
|                               |       |                       |                                       | UINT32                             |
|                               |       |                       |                                       | INT16                              |
|                               |       |                       |                                       | WORD (UINT16)                      |
|                               |       |                       |                                       | UINT16                             |
|                               |       |                       |                                       |                                    |
|                               |       |                       |                                       | BOOL (BOOLEAN)                     |
|                               |       |                       |                                       | BOOLEAN                            |
|                               |       |                       |                                       |                                    |
|                               |       |                       |                                       |                                    |
|                               |       |                       |                                       |                                    |

变量有名称和描述,将变量分配给设备并选择测量单位(TODO添加描述以添加新单位),如果应从HMI更改值,则激活可写,如果必须更改值缩放以便正确显示选择正确的缩放(TODO添加用于添加缩放的描述)。

value\_class是设备上表示值的数据类型(TODO添加示例)。

值变化(COV)是要存储在数据库中的值的变化量。如果满足以下条件,它将存储该变量的新值:(v=value)

 $|new_v - last_v| > COV_v$ 

或者如果最后一个值早于 1 小时。

因此,如果您想保存所有值,请将 COV 设置为-1。

| PyScada Administration                         |                                     |       |                       | WELCOME, PYSCADA VIEW SITE / CHANGE PASSWORD / LOG OUT |  |  |
|------------------------------------------------|-------------------------------------|-------|-----------------------|--------------------------------------------------------|--|--|
| Home > PyScada Core > Variables > Add variable |                                     |       |                       |                                                        |  |  |
| Start typing to filter                         |                                     |       |                       |                                                        |  |  |
|                                                | AUTHENTICATION AND<br>AUTHORIZATION |       | Add variable          |                                                        |  |  |
|                                                | Groups                              | + Add | Variable name:        |                                                        |  |  |
|                                                | Users                               | + Add | Description           |                                                        |  |  |
|                                                |                                     |       |                       |                                                        |  |  |
|                                                | PYSCADA CORE                        |       |                       |                                                        |  |  |
|                                                | Background Processes                | + Add |                       |                                                        |  |  |
|                                                | Calculated variable selectors       | + Add |                       |                                                        |  |  |
|                                                | Calculated variables                |       |                       |                                                        |  |  |
|                                                | Complex events                      | + Add |                       |                                                        |  |  |
|                                                | Device handlers                     | + Add | Device:               | ······································                 |  |  |
|                                                | Device read tasks                   | + Add |                       |                                                        |  |  |
|                                                | Device write tasks                  | + Add | Active                |                                                        |  |  |
|                                                | Devices                             | + Add | Unit:                 | v / + x •                                              |  |  |
|                                                | Events                              | + Add |                       |                                                        |  |  |
|                                                | Logs                                |       | Writeable             |                                                        |  |  |
|                                                | Mails                               | + Add | Scaling:              | V / + × •                                              |  |  |
|                                                | Periodic fields                     | + Add |                       |                                                        |  |  |
| ,,                                             | Recorded events                     | + Add | Value_class:          | LREAL (FLOAT64) V                                      |  |  |
|                                                | Scalings                            | + Add | COV:                  | o 💿                                                    |  |  |
|                                                | Units                               | + Add |                       |                                                        |  |  |
|                                                | Variable properties                 | + Add | Variable short name:  |                                                        |  |  |
|                                                | Variable states                     | + Add | Chart line color:     | #000000 ~                                              |  |  |
|                                                | Variables                           | + Add |                       |                                                        |  |  |
|                                                |                                     |       | Chart line thickness: | 3Px v                                                  |  |  |
|                                                | PYSCADA EXPORT                      |       |                       |                                                        |  |  |
|                                                | Export tasks                        | + Add | Value min:            |                                                        |  |  |
|                                                | Scheduled export tasks              | + Add | Value max:            |                                                        |  |  |
|                                                |                                     |       |                       |                                                        |  |  |
|                                                | PYSCADA HMI                         |       | Min type:             | <= V                                                   |  |  |
|                                                | Charts                              | + Add | Max type:             | >= v                                                   |  |  |
|                                                | Control items                       | + Add |                       |                                                        |  |  |
|                                                | Control panels                      | + Add | Dictionary:           | ······· ✓ Ø + × ◎                                      |  |  |
|                                                | Custom html panels                  | + Add | Byte order:           | default (snerified by device byte order)               |  |  |
|                                                | Forms                               | + Add | byte order.           | denant (specifically) dence byte order)                |  |  |
|                                                | Group display permissions           | + Add |                       |                                                        |  |  |
|                                                | Pages                               | + Add | SAVE Save and add     | another Save and continue editing                      |  |  |
|                                                | Pies                                | + Add |                       |                                                        |  |  |
|                                                |                                     |       |                       |                                                        |  |  |
|                                                |                                     |       |                       |                                                        |  |  |

根据设备协议输入变量的必要信息。

# 构建用户 HMI (前端) 的简短说明

在后端HMI部分:

- 1. 图表, 添加新图表
- 2. 页面,添加页面
- 3. Widget, 添加一个 Widget, 在 Page 下选择您在 2 中添加的页面, 并在Content下选择1 中的图表。
- 4. 小部件控制页面上每个元素的位置。设置小部件的位置(行、列)和宽 度。
- 5. 查看, 添加视图并从 2 中选择页面。
- (可选) GroupDisplayPermissions,添加新的
   GroupDisplayPermission,(如果需要添加新组并将您的用户添加到
   该组,请选择您在 1. 至 4 中创建的所有项目。)
- 7. 打开http://IP/, 您应该看到新的视图, 如果 DAQ 正在运行并且数据库 中已有数据, 您应该看到最近 2 小时的数据和当前数据。

前端结构:

```
+-View-----+
| +-Page-----+ |
| | +-Widget----+ +-Widget-----+ | |
| | Row 1, Col 1 | Row 1, Col 2 | |
| | | Width 1/2 | | Width 1/2 | | |
| | | +-Chart----+ | | +-Chart----+ | | |
| | | +----- + | | +----- + | | |
| | +-----+ +-----+ | |
+-----+ |
 _____
```

# 设备协议 ID ¶

- 1:保留(调度程序)
- 2: 系统统计
- 3: Modbus

```
sudo mysql -uroot -p -e "GRANT SELECT ON PyScada_db.* TO
'Grafana-user'@'localhost' IDENTIFIED BY 'Grafana-user-
password';"
```

添加用户并授予 SELECT 权限:

# mysql

# 使用 Grafana

- 100+: 保留用于动态
- 99: 保留 (导出)
- 98: 保留 (报告)
- 97:保留(邮件)
- 96: 保留 (事件)

• 4: BAC网络

• 5: 签证

• 6: 1线

• 7: 潘特

• 8: SMBus

• 10: GPIO

• 14: 文件

• 12: OPC-UA

• 9: 保留 (Jofra350)

• 11: 保留 (PT104)

• 13: SML (智能电表语言)

• 15: 仪表总线 (MBus)

• 16: 通用虚拟设备

• 17: 特快专递

• 8X: 定制工人

• 93: 保留(串行)

• 94: 保留 (Web 服务)

• 18: 运营

19: 聚合

• 95: 保留 (脚本)

# nginx

在/etc/nginx/nginx.conf后添加: http { ... }

```
include /etc/nginx/grafana-access.conf;
```

使用以下命令创建/etc/nginx/grafana-access.conf:

```
stream {
    # MySQL server
    server {
        listen 3305;
        proxy_pass 127.0.0.1:3306;
        proxy_timeout 60s;
        proxy_connect_timeout 30s;
    }
}
```

### 重新启动 Nginx:

sudo systemctl restart nginx

# Grafana

添加MySQL数据源:

- 主持人:
  - 本地: /run/mysqld/mysqld.sock
  - 。远程: SERVER\_WITH\_NGINX\_IP:3305
- 数据库: PyScada\_db
- 用户: Grafana-user
- 密码: Grafana-user-password

### 创建仪表板:

• 或者导入示例仪表板。

- 或者例如,添加这些变量: set和: refresh on dashboard load``multi-value``all option
  - 添加 mysql 数据源变量(类型 Datasource)。
  - 使用类型查询添加变量 \$ Datasource:
    - 协议: SELECT protocol AS \_\_text, id AS \_\_value FROM pyscada\_deviceprotocol
    - · 设备: SELECT d.short\_name AS \_\_text, d.id AS
       \_\_value FROM pyscada\_device d WHERE
       d.protocol\_id IN (\${Protocols}) AND d.active =
       1
    - 单位: SELECT u.unit AS \_\_text, u.id AS \_\_value FROM pyscada\_unit u
    - • 变量: SELECT v.name AS \_\_text, v.id AS \_\_value
       FROM pyscada\_variable v WHERE v.device\_id IN
       (\${Devices}) AND v.unit\_id IN (\${Units}) AND
       v.active = 1
    - 时间组(类型Interval):
       1s,10s,1m,10m,30m,1h,6h,12h,1d,7d,14d,30d,1M
       空为(自定义类型): 0, NULL, previous

#### • 查询示例:

#### SELECT

```
$__timeGroupAlias(r.date_saved,$time_group),
avg(IFNULL(r.value_float64, 0.0) + IFNULL(r.value_int64,
0.0) + IFNULL(r.value_int32, 0.0) + IFNULL(r.value_int16,
0.0) + IFNULL(r.value_boolean, 0.0)),
v.name AS metric
FROM pyscada_recordeddata as r
JOIN pyscada_variable v ON r.variable_id = v.id
WHERE
$__timeFilter(r.date_saved) AND
r.variable_id IN (${Variables})
GROUP BY time, metric
ORDER BY $__timeGroup(r.date_saved,$time_group,$null_as)
```

# 嵌入 pyscada HMI

编辑 Grafana 配置文件:

sudo nano /etc/grafana/grafana.ini

### 查找并设置:

- 允许嵌入= true
- 对于本地主机 grafana: root\_url = http://localhost:3000/grafana/

对于 localhost grafana 添加/etc/nginx/sites-enabled/pyscada.conf:

```
location /grafana/ {
  proxy_pass http://127.0.0.1:3000/;
}
```

重新启动 Grafana 服务器:

sudo systemctl restart grafana-server.service

使用仪表板中的代码或 grafana 中共享选项的面板创建自定义 html 面板

# 其他

使用ssl: http://www.turbogeek.co.uk/2020/09/30/grafana-how-to-co nfigure-ssl-https-in-grafana/

# 对于开发人员

# 激活PyScada虚拟环境

source /home/pyscada/.venv/bin/activate

克隆存储库

git clone git@github.com:pyscada/PyScada.git

对于像 PyScada-Modbus 这样的插件:

git clone git@github.com:pyscada/PyScada-Modbus.git

## Pip 可编辑安装

激活虚拟环境后:

```
sudo -u pyscada -E env PATH=${PATH} pip3 install -e
./PyScada
```

对于像 PyScada-Modbus 这样的插件:

```
sudo -u pyscada -E env PATH=${PATH} pip3 install -e
```

./PyScada-Modbus

## 重新启动应用程序

激活虚拟环境后,要应用更改(根据更改的情况),可能需要:

创建迁移

```
python3 /var/www/pyscada/PyScadaServer/manage.py
makemigrations
```

### 应用它们

python3 /var/www/pyscada/PyScadaServer/manage.py migrate

复制静态文件 (answer yes)

```
sudo -u pyscada -E env PATH=${PATH} python3
/var/www/pyscada/PyScadaServer/manage.py collectstatic
```

然后你可以:

对于 URL、视图或管理员更改,请重新启动 Gunicorn

sudo systemctl restart gunicorn

否则重新启动 PyScada

sudo systemctl restart pyscada

覆盖路线

当您希望重写现有视图(以及现有路线)时会遇到此用例。

PyScada 项目的urls.py文件用于加载软件的路由(请参阅此处)。

- python虚拟环境安装: 位 于/var/www/pyscada/PyScadaServer/PyScadaServer
- Docker 安装: 位
   于/src/pyscada/PyScadaServer/PyScadaServer

默认情况下,项目的urls.py文件仅加载urls.py来自pyscada.core.该 文件以随机顺序pyscada.core.urls加载所有其他模块文件。urls.py

使用的路由是遇到的第一个有效路由,因此如果您想替换现有路由,则必须 在其他路由之前加载您的路由,即在加载pyscada.core.urls文件之前。

为此,您需要修改项目的urls.py文件。

对于非 Docker 安装:

sudo -u pyscada nano
/var/www/pyscada/PyScadaServer/PyScadaServer/urls.py

并在 pyscada.core.urls 之前包含您的路线

```
urlpatterns = [
path('', include('pyscada.yourPlugin.urls')), #Routing
file yourPlugin
path('', include('pyscada.core.urls')),
]
```